■1-3-14 集金代行サービスの銀行情報を変更する

集金代行サービスでご利用される銀行口座情報の変更を行います。 【ポイント】

1. 「マスタ設定」メニューをクリックし ます。

|                                                                                                    | 発注回答待ち<br>レンタル契約書未発行<br>引上書未発行<br>契約未完了確認<br>引上未完了確認 |
|----------------------------------------------------------------------------------------------------|------------------------------------------------------|
|                                                                                                    |                                                      |
| <ul> <li>•&gt;</li> </ul>                                                                                                    |                                                      |
| データ連携     データーク     マーク     マーク | 作業情報                                                 |
| > 75-27/k                                                                                                    | 日時                                                   |

2.

メニューが展開されますので、「自 動振替グループマスタ」メニューを 選択します。

|     | 04.商品マスタ        |  |  |
|-----|-----------------|--|--|
|     | 05. レンタル商品マスタ   |  |  |
|     | 06.保険者マスタ       |  |  |
|     | 07.介護保険事業者マスタ   |  |  |
|     | 08. メーカーマスタ     |  |  |
|     | 09. 得意无人金情報     |  |  |
|     | 10. 自動振替グループマスタ |  |  |
| д 🔶 |                 |  |  |
|     | 11.商品マスタ        |  |  |
|     | 12. レンタル商品マスタ   |  |  |
| ダウン | ロード             |  |  |

З.

自動振替グループマスタメンテナンス画面が表示されます。

| ≡   | CSS care l  | business support | system |           | SAMPI       | にほうしん (水) : | (الاركان)<br>• • • • • • • • • • |
|-----|-------------|------------------|--------|-----------|-------------|-------------|----------------------------------|
|     | 030110      |                  | 自動板管グル | ーブマスタメンテナ | 27          | 2           |                                  |
|     |             |                  |        | 対象事業會     | 株式会社のの黄与事業所 |             | 観日                               |
|     | 自動振等グループ    |                  | (R.S.) |           |             |             |                                  |
|     | <b>*###</b> |                  |        |           |             |             |                                  |
|     |             |                  |        |           |             |             |                                  |
|     |             |                  |        |           |             |             |                                  |
|     |             |                  |        |           |             |             |                                  |
|     |             |                  |        |           |             |             |                                  |
|     |             |                  |        |           |             |             |                                  |
|     |             |                  |        |           |             |             |                                  |
|     |             |                  |        |           |             |             |                                  |
|     |             |                  |        |           |             |             |                                  |
| :   |             |                  |        |           |             |             |                                  |
|     |             |                  |        |           |             |             |                                  |
| - 2 |             |                  |        |           |             |             |                                  |

4.

「検索」ボタンをクリックします。

| 030110   | 自動振替グルー | -プマ: |
|----------|---------|------|
| 自動振替グループ | 検索      |      |
| 次の画面へ    |         |      |
|          |         |      |
|          |         |      |
|          |         |      |

5.

グループー覧が表示されます。

| 名称CD | 名称    |            |
|------|-------|------------|
| 01   | グループ1 |            |
| 02   | グループ2 | <b>閉じる</b> |

6.

変更を行うグループを選択しま す。

| 名称CD | 名称    |     |
|------|-------|-----|
| 01   | グループ1 |     |
| 02   | グループ2 |     |
|      |       | 閉じる |
|      |       |     |
|      |       |     |
|      |       |     |
|      |       |     |
|      |       |     |
|      |       |     |
|      |       |     |

7.

自動振替グループが表示されま す。

| 030110   |    |       | 自動振替グループマ. |
|----------|----|-------|------------|
|          |    |       |            |
| 自動振替グループ | 01 | グループ1 | 検索         |
| 次の画面へ    |    |       |            |
|          |    |       |            |
|          |    |       |            |
|          |    |       |            |
|          |    |       |            |

8.

作業区分は「変更」を選択します。

| unnant system        | 11/12/07(水 | <) 16:31:05(JST) |
|----------------------|------------|------------------|
| apport system        | SAMPLE用ユーザ | - 様 ログアウト        |
| プマスタメンテナン            | /ス         | <u>変更</u> ▼      |
| 対象事業者 <mark>株</mark> | 试会社○○貸与事業所 | 2 録 選 R          |
|                      |            | 削除               |
|                      | •          |                  |
|                      |            |                  |
|                      |            |                  |
|                      |            |                  |

9.

確認を行い「次の画面へ」をクリッ クします。

| 030110   |    |       | 自動振替グループマ. |
|----------|----|-------|------------|
|          |    |       |            |
| 自動振替グループ | 01 | グループ1 | 検索         |
| 次の画面へ    |    |       |            |
|          |    |       |            |
|          |    |       |            |
|          |    |       |            |
|          |    |       |            |
|          |    |       |            |

10.

自動振替グループメンテナンス変 更画面が表示されます。

| 030110    |              |         | 自動振替       | グループマ |
|-----------|--------------|---------|------------|-------|
|           |              |         |            |       |
| 自動振替グループ  | 01           | グループ1   | 検索         | ]     |
| <振替先銀行情報> |              |         |            |       |
| 委託者コード 1  | 11111        |         |            |       |
| 口座名義名マ    | ルマルタイヨシ・ギョウシ | /3      |            |       |
| 銀行コード 9   | 999          | ○○銀行    |            |       |
| 支店コード 9   | 99           | 東京支店    |            |       |
| □座番号 1    | 234567       | 預金区分 普通 | <u>i</u> – |       |
| 次の画面へ     | 戻る           |         |            |       |

11.

変更項目を入力します。

| 030110   |             | 自動振替グループマン |
|----------|-------------|------------|
|          |             |            |
| 自動振替グループ | 01          | グループ1 検索   |
| <振替先銀行情報 | >           |            |
| 委託者コード   | 111111      |            |
| 口座名義名    | マルマルタイヨシキョウ | 원a         |
| 銀行コード    | 9999        | ○○銀行       |
| 支店コード    | 999         | 東京支店       |
| □座番号     | 1234567     | 預金区分 当座 ▼  |
| 一次の画面へ   | 戻る          |            |

12.

内容を確認して、「次の画面へ」を クリックします。

|          | 01                    |           |
|----------|-----------------------|-----------|
| <振替先銀行情報 | >                     |           |
| 委託者コード   | 111111                |           |
| 口座名義名    | マルマルタイヨジギョウ           | بور<br>ا  |
| 銀行コード    | 9999                  | □○銀行      |
| 支店コード    | 999                   | 東京支店      |
| □座番号     | <mark>12</mark> 34567 | 預金区分 当座 ▼ |
| 次の画面へ    | [ 戻る                  |           |
|          |                       |           |
|          |                       |           |
| -        |                       |           |

13.

自動振替グループマスタの変更画 面が表示されます。

自動振替グループマスタを変更す る場合は「変更する」をクリックしま す。

変更を中止する場合は「戻る」をク リックします。

|          | 01           | יע-ער   |   |
|----------|--------------|---------|---|
| <振替先銀行情報 | >            |         |   |
| 委託者コード   | 111111       |         |   |
| 口座名義名    | マルマルタイヨシ・ギョウ | ýa      |   |
| 銀行コード    | 9999         | ○○銀行    |   |
| 支店コード    | 999          | 東京支店    |   |
| 口座番号     | 1234567      | 預全区分 当座 | - |
| 変更する     | 戻る           |         |   |
|          |              |         |   |
|          |              |         |   |
|          |              |         |   |

14. 自動振替グループマスタの変更が 行われました。

| CSS | care business support system | 5 |
|-----|------------------------------|---|
|     | 自動振替グループマスタメンテナンス            |   |
|     | 株式会社○○貸与事業所                  |   |
|     | 自動振替グループ :グループ1              |   |
|     | 変更が終了しました。                   |   |
|     |                              |   |
|     |                              |   |
|     |                              |   |
|     |                              |   |